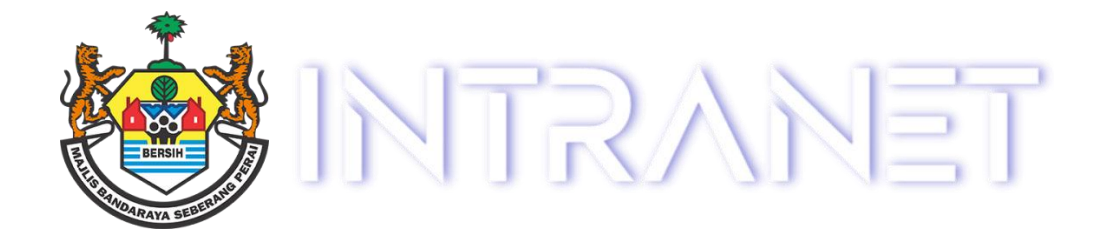

# Manual Pengguna

# Sistem Intranet

Bahagian Sistem dan Pangkalan Data Jabatan Teknologi Informasi dan Komunikasi

## PERKARA

| 1. | Log Masuk Sistem  | 3 |
|----|-------------------|---|
| 2. | Tukar Kata Laluan | 4 |

### LOG MASUK SISTEM

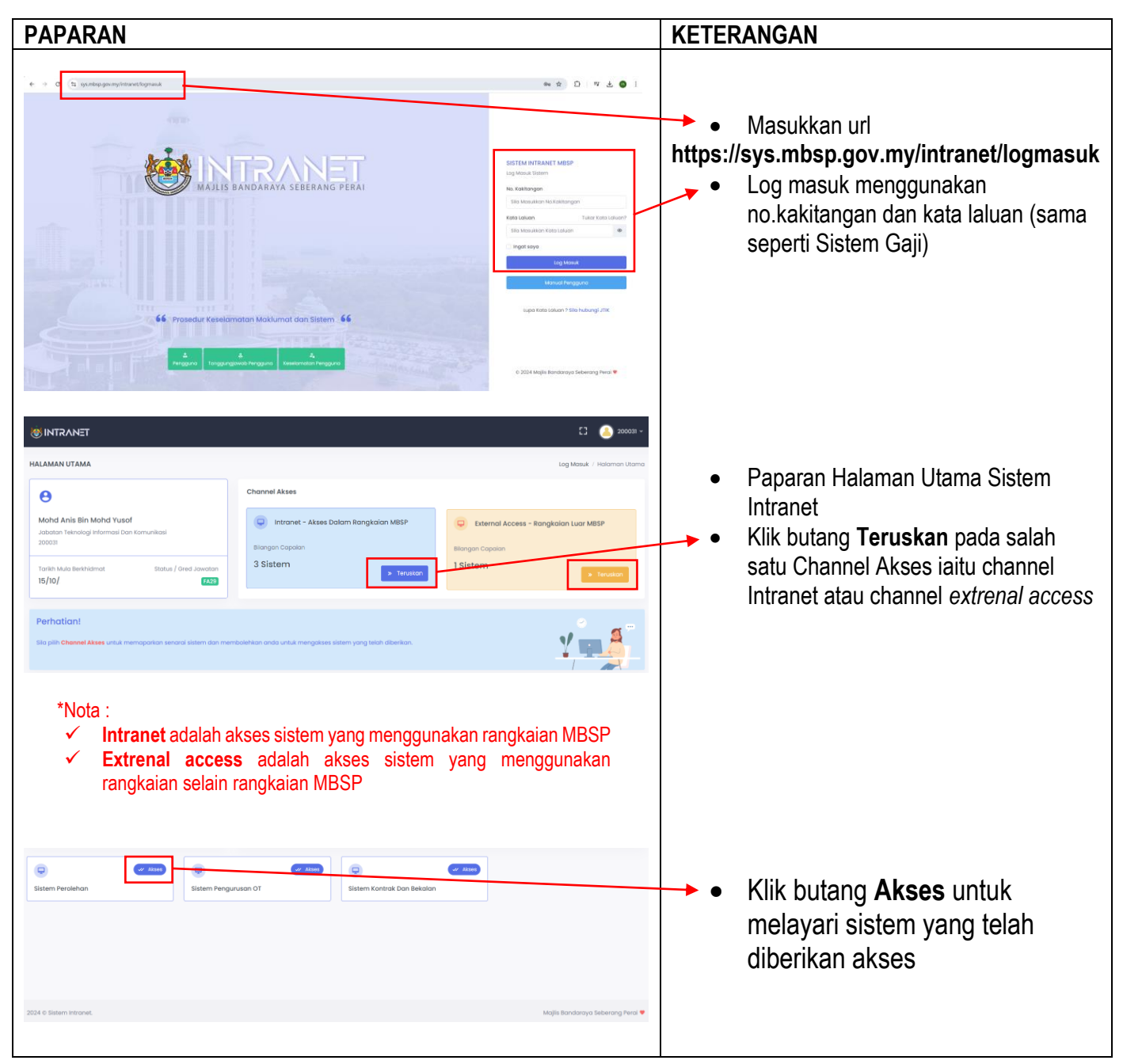

### TUKAR KATA LALUAN

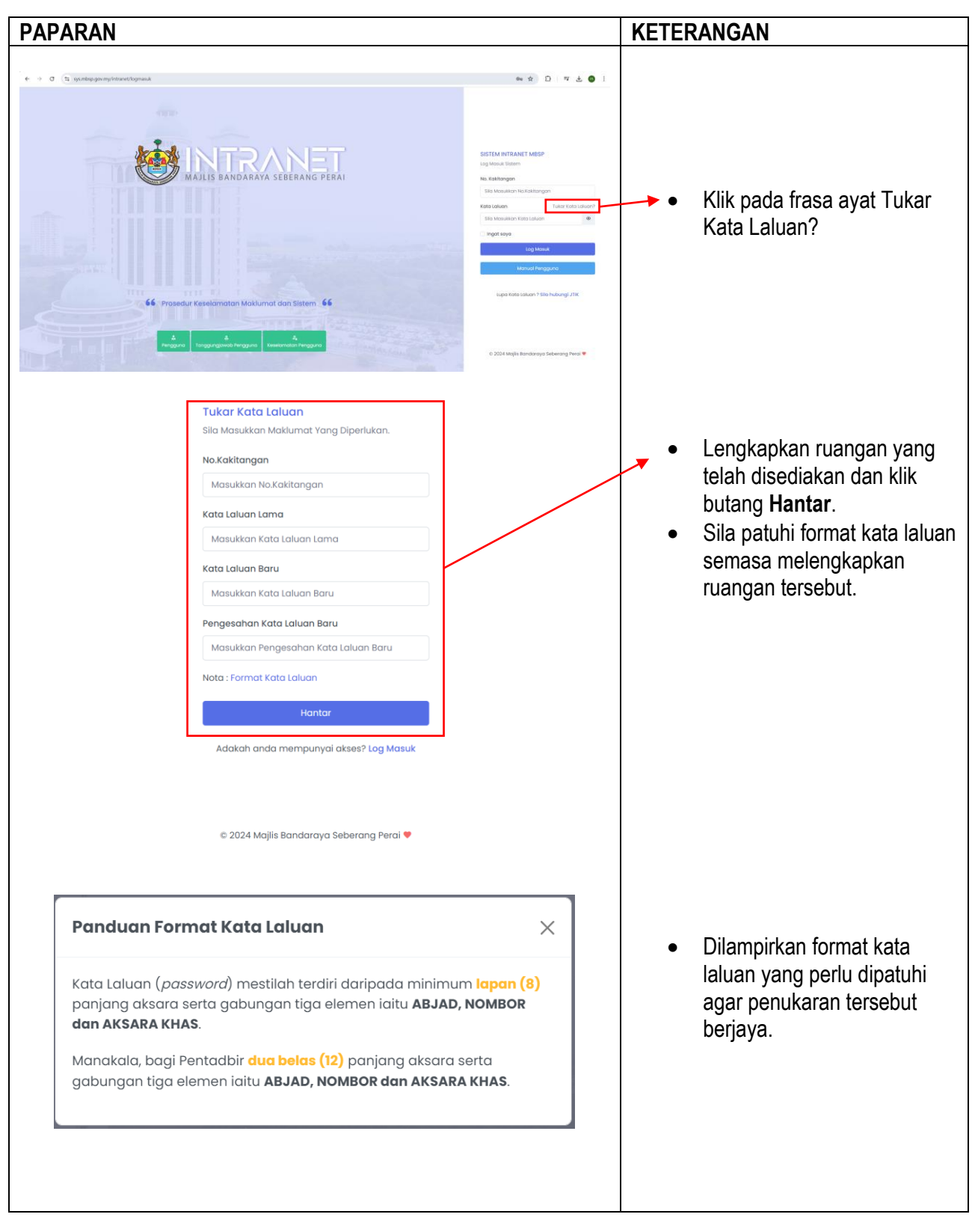